## Zo vraag je een KNMV-Vlaggenistenlicentie aan

Het is mogelijk om je vlaggenistenlicentie aan te vragen. Dit werkt iets anders dan voorgaande jaren. Daarom leggen we je hier uit waarop je moet letten. Is een licentie aangevraagd, dan zal deze na goedkeuring in jouw KNMV-app verschijnen.

Om de vlaggenistenlicentie voor 2023 aan te vragen, dien je gebruik te maken van de Mijn KNMV-omgeving. Hiervoor heb je sinds dit jaar een (nieuwe) account nodig op basis van je e-mailadres. Heb je deze nog niet aangemaakt? Een volledige uitleg over hoe je dat doet <u>vind je hier</u>.

## Stap voor stap

Om de aanvraag van je vlaggenistenlicentie zo duidelijk mogelijk uit te leggen, doorlopen we hieronder het gehele proces. Gebruik bij voorkeur een computer/laptop (geen telefoon of tablet). Wij raden het gebruik van de browser Internet Explorer voor de licentieaanvraag af. Met de browsers van Firefox of Chrome werkt de website beter.

**1.** Meld je aan met je KNMV-account via <u>mijn.knmv.nl</u> onder 'aanmelden + registreren'. Het eerste scherm dat je hierna ziet is de landingspagina. Klik hier - onder 'Licenties' - op 'Licenties bekijken en aanvragen'.

**Belangrijk:** Als je bij de volgende stap de aanvraag start, is het verstandig deze ook meteen af te maken.

| lkom <mark>Johan</mark> op de Mijn KNM | 1V omgeving                     |
|----------------------------------------|---------------------------------|
| ereniging voor motorrijdend Nederland  |                                 |
|                                        |                                 |
| 0.01                                   |                                 |
| Profiel                                | Lidmaatschap                    |
| Werk je profiel bij!                   | Wordt lid van de KNMV           |
| Profiel bijwerken                      | Beheer hier je lidmaatschap     |
| Wedstrijden                            | Licenties                       |
| Bekijk hier de aankomende wedstrijden  | Vraag hier je licenties aan!    |
| Wedstriid aanbod                       | Licenties bekijken en aanvragen |

**2.** Vervolgens kom je in het licentieoverzicht waarin je eventueel jouw geldige of oude licentie(s) kunt zien. Rechtsboven klik je op de knop 'Licentie aanvragen' om de licentieaanvraag te starten.

| Licenties                |                    |               | Sec.                          |                    |
|--------------------------|--------------------|---------------|-------------------------------|--------------------|
| Johan Jansen             | Licentiesoort      | Tak van sport | Afgiftedatum III Bedieven det | Invragen<br>Insert |
| Profiel                  | Basissportlicentie | Motocross BSL | 5-12-2018 15:17 Geldig        |                    |
| Adreswijziging doorgeven |                    |               |                               |                    |
| Huishouden               |                    |               |                               |                    |
| Lidmaatschappen          |                    |               |                               |                    |
| Licenties                |                    |               |                               |                    |
| Facturen                 |                    |               |                               |                    |
| Cursusinschrijvingen     |                    |               |                               |                    |
| Mijn wedstrijden         |                    |               |                               |                    |

**3.** Lees de tekst en druk op 'Volgende'. Vul alle benodigde persoonsgegevens in. Vervolgens klik je op 'volgende'.

|                                   |                |                |                 | 1611    |
|-----------------------------------|----------------|----------------|-----------------|---------|
| 12%                               |                |                |                 |         |
| Persoonsgegevens                  |                |                |                 |         |
| 'oornaam *                        | Tussenvoegsels |                | Achternaam *    |         |
| Johan                             |                |                | Jansen          |         |
| elefoon *                         | Geslacht       |                | Geboortedatum * |         |
| 0612345678                        | Man            | ~              | 01-01-1904      | <b></b> |
|                                   |                |                |                 |         |
| Adresgegevens                     |                |                |                 |         |
| itraat                            | Huisnummer     |                | Toevoeging      |         |
| apendallaan                       | 50             |                | _               |         |
| 'ostcode                          | Plaats         |                | Land *          |         |
| 816VD                             | ARNHEM         |                | Nederland       |         |
|                                   |                |                |                 |         |
| Contactgegevens voor noodgevallen |                |                |                 |         |
| ociozatecza                       |                |                |                 |         |
| 0012343018                        |                | Jonanna Jansen |                 |         |
| elatie tot licentiehouder *       |                |                |                 |         |
| Zus                               |                |                |                 |         |
|                                   |                |                |                 |         |
|                                   |                |                |                 |         |
| Vorige Volgen                     | de .           |                |                 |         |

**4.** In de volgende stap vind je de vragenlijst die nodig is om vast te stellen wat je persoonlijke situatie is wat betreft de gezondheid. Omdat deze gegevens niet noodzakelijk zijn dien je alle vragen met nee te beantwoorden. Je dient ze dus alle 16 wel te beantwoorden maar allen met nee.

**5.** Op de volgende pagina vragen we je de licentiesoort in te voeren en het jaar waarvoor je deze wilt aanvragen. Door op het vakje te klikken kom je op een selectiepagina terecht met vier soorten licenties: Vlaggenistenlicentie, Dagpas, Startlicentie en Basis Sportlicentie. Vink Vlaggenistenlicentie aan en klik op selecteren.

| 37%                                                                                             |                         |
|-------------------------------------------------------------------------------------------------|-------------------------|
| Hier komt wat informatie te staan over de licenties en hoe dit proces werkt.<br>Licentiesoort * | Opzoekmodaal<br>starten |
|                                                                                                 |                         |
| Jaar *                                                                                          | ~                       |
|                                                                                                 |                         |
|                                                                                                 |                         |
| Volgende                                                                                        |                         |

6. Doe hetzelfde voor het jaar en klik vervolgens op 'volgende'.

| 37%                                                                          |   |   |
|------------------------------------------------------------------------------|---|---|
| Hier komt wat informatie te staan over de licenties en hoe dit proces werkt. |   |   |
| Licentiesoort *                                                              |   |   |
| Startlicentie                                                                | × | Q |
|                                                                              | - |   |
| Jaar*                                                                        |   |   |
|                                                                              |   | ~ |
| 2021                                                                         |   |   |
| 2021                                                                         |   |   |
|                                                                              |   |   |
|                                                                              |   |   |
| Volgende                                                                     |   |   |

7. Vervolgens lees je dat in het volgende scherm een video volgt en dat je een aantal vragen dient te beantwoorden. Alle vragen dienen juist beantwoord te worden voordat je jouw vlaggenistenlicentie ontvangt.

8. Heb je alle vragen correct beantwoord dan krijg je de melding 'Gefeliciteerd, je hebt alle ...... per email.

## Klik nu op 'INDIENEN'

Wanneer het correct is verlopen dan tref je 'Indiening is voltooid' aan.

De procedure is afgerond, je kunt afsluiten.

Via de email ontvang je onderstaand bericht

Uw vlaggenistenlicentie is goedgekeurd. U kunt de licentie direct gebruiken via de KNMVapp. Deze app is te downloaden in de Playstore of de Appstore. Log in met het emailadres van de mijn.knmv.nl omgeving. Zie daarvoor ook <u>dit bericht op de KNMVwebsite</u>.